## **ISCRIZIONE AL CORSO PANORAMA BIBLICO**

## **1. COMPILARE IL MODULO DI ISCRIZIONE ON LINE SCEGLIENDO LA MODALITA' DI PARTECIPAZIONE:**

PARTECIPANTE – gratuita. Riceve i link degli ZOOM

SOSTENITORE - con offerta annuale. Riceve il link degli ZOOM e può accedere come studente al sito della scuola biblica Koinonia , rivedere tutte le lezioni, scaricare le risorse didattiche e ricevere un attestato di partecipazione ai corsi. Ad oggi si può scegliere a quale corso iscriversi come sostenitore: Panorama, Apologetica o tutti e due i corsi

| Scuola Biblica Koinonia Roma<br>modulo di iscrizione ai Corsi Panorama Biblico 2025 e Apologetica Moderna<br>visita la home del nostro sito: www.abktorraccia.net/scuolabiblica/ |   |
|----------------------------------------------------------------------------------------------------|---|
| valmun57@gmail.com Cambia account                                                                                                    | Ø |
| * Indica una domanda obbligatoria                                                                                                    |   |
| NOME *<br>La tua risposta                                                                                                    |   |
| COGNOME *                                                                                                    |   |

## 2. SOLO PER GLI ISCRITTI SOSTENITORI:

a. TI DEVI REGISTRARE sul sito della SBK creando il proprio account e scegliendo una passoword. Il sistema ti invierà una mail per confermare la registrazione del tuo account

b. Inviare copia del bonifico bancario effettuato alla mail della SBK : sbkoinoniaroma@gmail.com

c. DEVI ACCEDERE al sito con il tuo nome utente e passaword e RICHIEDERE L'ISCRIZIONE AI CORSI cliccando sulla descrizione del corso in home page

d. Compare la pagina 'Opzioni di iscrizione' . CLICCA SU CONTINUA senza preoccuparti del messaggio ' non puoi iscriverti a questo corso'

e. La Segreteria vede la tua richiesta e TI ABILITA all'accesso ai corsi

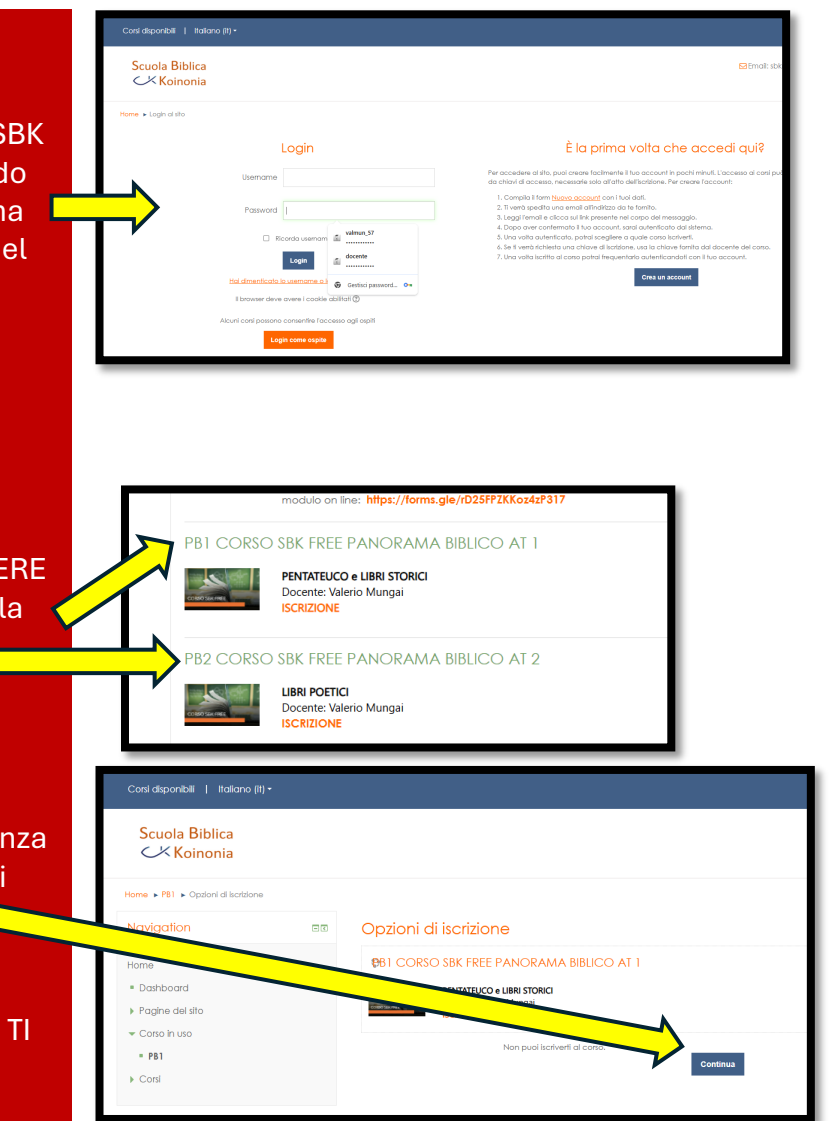